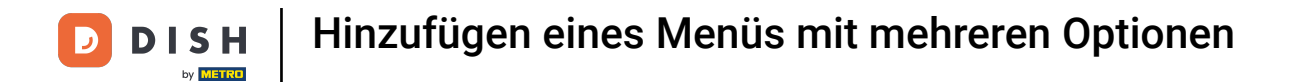

## In diesem Video zeigen wir dir, wie du Optionen zu deinem Artikel hinzufügst. Klicke hierzu auf Artikel.

| DISH POS v2.65.7   | (V) booq Demo DE 0              |                                  |                                      | 😚 DISH POS-Tutorials                 | dish_de_video@hd.digital ~                   |
|--------------------|---------------------------------|----------------------------------|--------------------------------------|--------------------------------------|----------------------------------------------|
| « Menü minimieren  | Dashboard                       |                                  |                                      |                                      |                                              |
| 💮 Artikel 🗸 🗸      | Heutige Umsatzdaten             |                                  |                                      |                                      |                                              |
| -\√ Finanzen 🗸 🗸   | Umsatz                          | Transaktionen                    | Durchschnittliche Aus                | jaben d                              | Offene Bestellungen                          |
| ③ Allgemein        | € 0,00                          | 0                                | € 0,00                               |                                      | € 84,60                                      |
| Βezahlen 🗸 Υ       |                                 |                                  |                                      |                                      | Summe<br>5                                   |
| ີຼ⊐ Self-service ✓ |                                 |                                  |                                      |                                      | Letzte Aktualisierung:<br>heute um 10:06 Uhr |
|                    | Umsatzdetails                   |                                  |                                      |                                      |                                              |
|                    | - Diese Woche - Vorherige Woche |                                  |                                      |                                      |                                              |
|                    | €200                            |                                  | UMSATZ BIS HEUTE<br>DIESE WOCHE      | UMSATZ BIS HEUTE<br>VORHERIGE WOCHE  | UMSATZ GESAMT<br>VORHERIGE WOCHE             |
|                    | €180                            |                                  | € 35,50                              | € 0,00                               | € 185,35                                     |
|                    | €160                            |                                  | DURCHSCHNITTLICHE AUSGABEN BIS HEUTE | DURCHSCHNITTLICHE AUSGABEN BIS HEUTE | DURCHSCHNITTLICHE AUSGABEN                   |
|                    | €140                            |                                  | € 35,50                              | € 0,00                               | € 46,34                                      |
|                    | €120<br>€100                    |                                  | TRANSAKTIONSANZAHL BIS HEUTE         | TRANSAKTIONSANZAHL BIS HEUTE         | TRANSAKTIONEN GESAMT                         |
|                    | 680                             |                                  | DIESE WOCHE                          | VORHERIGE WOCHE                      | VORHERIGE WOCHE                              |
|                    | 600                             |                                  |                                      | 0                                    | 4                                            |
|                    | €40                             |                                  |                                      |                                      |                                              |
|                    | 620                             |                                  |                                      |                                      |                                              |
|                    | 60 Montag Dienstag Mittwoch Dor | inerstag Freitag Samstag Sonntag |                                      |                                      |                                              |
|                    |                                 |                                  |                                      |                                      |                                              |
|                    |                                 |                                  |                                      |                                      |                                              |
|                    |                                 |                                  |                                      |                                      |                                              |

## • Klicke anschließend auf Optionsmenü.

| DISHPOSv2.65.7                               | (V) boog Demo DE 💿                      |                         |                                                     | 😚 DISH POS-Tutorials                                    | dish_de_video@hd.digital ~                        |
|----------------------------------------------|-----------------------------------------|-------------------------|-----------------------------------------------------|---------------------------------------------------------|---------------------------------------------------|
| « Menü minimieren Ø Dashboard                | Dashboard                               |                         |                                                     |                                                         |                                                   |
| Artikel                                      | Heutige Umsatzdaten                     |                         |                                                     |                                                         |                                                   |
| Artikel                                      | Umsatz                                  | Transaktionen           | Durchschnittliche Aus                               | gaben                                                   | Offene Bestellungen                               |
| Artikelgruppen<br>Preisebenen<br>Menüs       | € 0,00                                  | 0                       | € 0,00                                              |                                                         | € 84,60                                           |
| Fixnreis-Menüs                               |                                         |                         |                                                     |                                                         | Summe 5                                           |
| Optionenmenü<br>Preisgestaltung<br>Zeiträume | J                                       |                         |                                                     |                                                         | 5<br>Letzte Aktualisierung:<br>heute um 10:06 Uhr |
| Angebote                                     | Umsatzdetails                           |                         |                                                     |                                                         |                                                   |
| -\ <sub>ℓ</sub> Finanzen ✓                   | Diese Woche     Vorherige Woche         |                         |                                                     |                                                         |                                                   |
| Allgemein v                                  | €200<br>€180                            | 1                       | UMSATZ BIS HEUTE<br>DIESE WOCHE<br>€ 35,50          | VORHERIGE WOCHE                                         | UMSATZ GESAMT<br>VORHERIGE WOCHE<br>€ 185,35      |
| Ξ Bezahlen 🗸 🗸                               | €160<br>€140                            |                         | DURCHSCHNITTLICHE AUSGABEN BIS HEUTE<br>DIESE WOCHE | DURCHSCHNITTLICHE AUSGABEN BIS HEUTE<br>VORHERIGE WOCHE | DURCHSCHNITTLICHE AUSGABEN<br>VORHERIGE WOCHE     |
| ់្កុ Self-service 🗸                          | €120                                    |                         | € 35,50                                             | € 0,00                                                  | € 46,34                                           |
|                                              | ¢100                                    |                         | TRANSAKTIONSANZAHL BIS HEUTE<br>DIESE WOCHE         | TRANSAKTIONSANZAHL BIS HEUTE<br>VORHERIGE WOCHE         | TRANSAKTIONEN GESAMT<br>VORHERIGE WOCHE           |
|                                              | 680                                     |                         | 1                                                   | 0                                                       | 4                                                 |
|                                              | 640                                     |                         |                                                     |                                                         |                                                   |
|                                              | 620                                     |                         |                                                     |                                                         |                                                   |
|                                              | CO  Montag Dienstag Mittwoch Donnerstag | Freitag Samstag Sonntag |                                                     |                                                         |                                                   |

#### Um ein neues Optionsmenü zu erstellen, klicke auf + Optionsmenü hinzufügen.

| DISH POS v2.65.7              | (V) booq De  | emo DE 0             |                              |        |                           |                     | 😚 DISH POS-Tut | orials              | dish_de_video@hd.digital  | , |
|-------------------------------|--------------|----------------------|------------------------------|--------|---------------------------|---------------------|----------------|---------------------|---------------------------|---|
|                               |              |                      |                              |        |                           |                     |                |                     |                           |   |
| « Menü minimieren             | Optionenme   | enü (0 optionenmenü) |                              |        |                           |                     |                |                     |                           |   |
| <ul> <li>Dashboard</li> </ul> |              |                      |                              |        |                           |                     | -              | nanigan 50 . Arabi  |                           |   |
| Artikel                       | Q (          | Suchen               |                              |        |                           |                     | := /           | inzeigen 50 • Archi | + Optionenmend mitzaragen | 4 |
| Artikal                       |              | ID Name 0            | Gesondert vorbereiten 0 Fili | iale 🗅 | Auswahl-Mindestmenge 0    | Auswahl-Maximalenge |                |                     |                           |   |
| Artikelgruppen                |              |                      |                              |        | , aonain' i maoonnonigo ( |                     |                |                     |                           |   |
| Preisebenen                   | Keine Ergebn | nisse gefunden       |                              |        |                           |                     |                |                     |                           |   |
| Menüs                         |              |                      |                              |        |                           |                     |                |                     |                           |   |
| Fixpreis-Menüs                |              |                      |                              |        |                           |                     |                |                     |                           |   |
| Optionenmenü                  |              |                      |                              |        |                           |                     |                |                     |                           |   |
| Preisgestaltung               |              |                      |                              |        |                           |                     |                |                     |                           |   |
| Zeiträume                     |              |                      |                              |        |                           |                     |                |                     |                           |   |
| Angebote                      |              |                      |                              |        |                           |                     |                |                     |                           |   |
| Ac Finanzen                   | ~            |                      |                              |        |                           |                     |                |                     |                           |   |
| V THURLEN                     |              |                      |                              |        |                           |                     |                |                     |                           |   |
| Allgemein                     | ~            |                      |                              |        |                           |                     |                |                     |                           |   |
|                               |              |                      |                              |        |                           |                     |                |                     |                           |   |
| Η Bezahlen                    | ~            |                      |                              |        |                           |                     |                |                     |                           |   |
| Self-service                  | ~            |                      |                              |        |                           |                     |                |                     |                           |   |
| p ben service                 |              |                      |                              |        |                           |                     |                |                     |                           |   |
|                               |              |                      |                              |        |                           |                     |                |                     |                           |   |
|                               |              |                      |                              |        |                           |                     |                |                     |                           |   |
|                               |              |                      |                              |        |                           |                     |                |                     |                           |   |
|                               |              |                      |                              |        |                           |                     |                |                     |                           |   |
|                               |              |                      |                              |        |                           |                     |                |                     |                           |   |
|                               |              |                      |                              |        |                           |                     |                |                     |                           |   |
|                               |              |                      |                              |        |                           |                     |                |                     |                           |   |
|                               |              |                      |                              |        |                           |                     |                |                     |                           |   |
|                               |              |                      |                              |        |                           |                     |                |                     |                           |   |
|                               |              |                      |                              |        |                           |                     |                |                     |                           |   |
|                               |              |                      |                              |        |                           |                     |                |                     |                           |   |
|                               |              |                      |                              |        |                           |                     |                |                     |                           |   |
|                               |              |                      |                              |        |                           |                     |                |                     |                           |   |
|                               |              |                      |                              |        |                           |                     |                |                     |                           |   |
|                               |              |                      |                              |        |                           |                     |                |                     |                           |   |

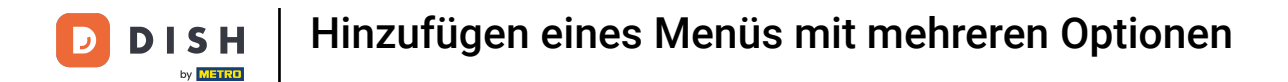

#### **Ein Einstellungsfenster erscheint.** Benenne zuerst das Optionsmenü.

| JEN (X) |
|---------|
|         |
|         |
|         |
|         |
|         |
|         |
|         |
|         |
|         |
|         |
|         |
|         |
|         |
|         |
|         |
|         |
|         |
|         |
|         |
|         |
|         |
|         |
|         |
|         |
|         |
|         |
|         |
|         |
|         |
|         |
|         |
|         |
| iern    |
| icl     |

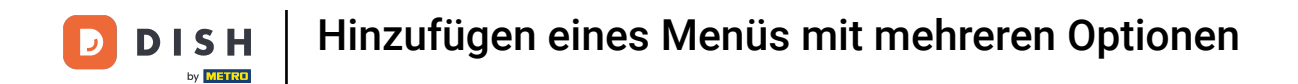

Im nächsten Schritt kannst du zwischen "Je nach Produkt", "Ja" und "Nein" angeben, ob das Optionsmenü separat vorbereitet werden muss. In unserem Fall wählen wir Nein.

| DISHPOSv2657 (V) Optionenmenü hinzufügen | Optionenmenü               |                 |                              |                          | SCHLIESSEN | Ð |
|------------------------------------------|----------------------------|-----------------|------------------------------|--------------------------|------------|---|
| « Menü minimieren 🛞 Optionenmenü         | Name* extra Sahne          |                 |                              |                          |            |   |
| © Dashboard                              | Option menu                |                 |                              |                          |            |   |
| Artikel                                  | Muss gesondert vorbereitet | Nein            | Auswah                       | ahl-Mindestmenge         | 0          |   |
| Artikelgruppen                           | werden                     | Je nach Produkt | Auswah                       | ahl-Maximalenge          | 1          |   |
| Preisebenen                              | Identifikation             | Ja              |                              |                          |            |   |
| Fixpreis-Menûs                           |                            |                 |                              |                          |            |   |
| Optionenmenü                             | Inre Kererenz              |                 | U                            |                          |            |   |
| Preisgestaltung                          | Option item                |                 |                              |                          |            |   |
| Angebote                                 | ID Name                    | Art Auf c       | ler Rechnung verberg Gesonde | dert vorbereiten Artikel |            |   |
| $v_{V}$ Finanzen $v$                     | Optionsdetails             |                 |                              |                          |            |   |
| Allgemein                                | Optionsname*               |                 |                              |                          |            |   |
| 🖂 Bezahlen 🗸                             | Art*                       | <u> </u>        | ·                            |                          |            |   |
| ͡异 Self-service ♥                        | Auf der Rechnung verbergen |                 | •                            |                          |            |   |
|                                          | hinzufügen                 |                 |                              |                          |            |   |
|                                          | Abbrechen                  |                 |                              |                          |            |   |
|                                          |                            |                 |                              |                          |            |   |
|                                          |                            |                 |                              |                          |            |   |
|                                          |                            |                 |                              |                          |            |   |
|                                          |                            |                 |                              |                          |            |   |
|                                          |                            |                 |                              |                          |            |   |
|                                          |                            |                 |                              |                          |            |   |
|                                          |                            |                 |                              |                          |            |   |
|                                          |                            |                 |                              |                          | Speichern  |   |

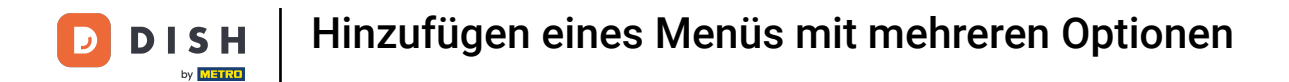

## • Klicke auf die Textfelder und gebe Auswahl-Mindestmenge und Auswahl-Maximalmenge.

| DISH POS v265.7 (V) Optionenmenü hinzu | ufügen Optionenmenü                                                | SCHLIESSEN 🛞 |
|----------------------------------------|--------------------------------------------------------------------|--------------|
| « Menü minimieren 💿 🔞 Optionenmenü     | Name* extra Sahne                                                  |              |
| <ul> <li>Dashboard</li> </ul>          |                                                                    |              |
| C Artikel ^                            | Option menu                                                        |              |
| Artikel                                | Muss gesondert vorbereitet Nein V Auswahl-Mindestmenge O           |              |
| Artikelgruppen                         | Auswahi-Maximalenge 1                                              |              |
| Preisebenen                            | Identifikation                                                     |              |
| Menus<br>Fixpreis-Menüs                |                                                                    |              |
| Optionenmenü                           | Ihre Referenz ID                                                   |              |
| Preisgestaltung                        | Option item                                                        |              |
| Zeiträume                              |                                                                    |              |
| Angebote                               | ID Name Art Auf der Rechnung verberg Gesondert vorbereiten Artikel |              |
| -/ <sub>2</sub> Finanzen 🗸             | + Option hinzurugen                                                |              |
| Allgemein                              |                                                                    |              |
|                                        |                                                                    |              |
| E Bozanien                             |                                                                    |              |
| ់្ក្ Self-service 🗸                    |                                                                    |              |
|                                        |                                                                    |              |
|                                        |                                                                    |              |
|                                        |                                                                    |              |
|                                        |                                                                    |              |
|                                        |                                                                    |              |
|                                        |                                                                    |              |
|                                        |                                                                    |              |
|                                        |                                                                    |              |
|                                        |                                                                    |              |
|                                        |                                                                    |              |
|                                        |                                                                    |              |
|                                        |                                                                    | Speichern    |
|                                        |                                                                    |              |

## • Klicke nun auf + Option hinzufügen, um einen Optionsartikel hinzuzufügen.

| DIS  | H POS v2.6   | 65.7  |   | (V) | Optionenmenü hinzufügen | Optione    | enmenü            |      |                          |                       |         |   | SCHLIESSEN 🛞 |
|------|--------------|-------|---|-----|-------------------------|------------|-------------------|------|--------------------------|-----------------------|---------|---|--------------|
| « Me |              |       |   |     | (a) Optionenmenü        | Name*      | extra Sahne       |      |                          |                       |         |   |              |
|      | Dashboard    | ł     |   | Op  |                         |            |                   |      |                          |                       |         |   |              |
|      |              |       |   | C   |                         | Option     | nenu              |      |                          |                       |         |   |              |
| ٢    | Artikel      |       | ^ |     |                         | Muss gesc  | ndert vorbereitet | Nein | ~                        | Auswahl-Mindestmenge  |         | 0 |              |
|      | Artikel      |       |   |     |                         | werden     |                   |      |                          |                       |         |   |              |
|      | Artikelgrup  | ppen  |   | ĸ   |                         |            |                   |      |                          | Auswahl-Maximalenge   |         | 1 |              |
|      | Menüs        |       |   |     |                         | Identifik  | ation             |      |                          |                       |         |   |              |
|      | Fixpreis-M   | enüs  |   |     |                         |            |                   |      |                          |                       |         |   |              |
|      | Optionenm    | nenü  |   |     |                         | Ihre Refer | enz               |      |                          | ID                    |         |   |              |
|      | Preisgestal  | ltung |   |     |                         | Option i   | tem               |      |                          |                       |         |   |              |
|      | Zeiträume    |       |   |     |                         |            |                   |      |                          |                       |         |   |              |
|      | Angebote     |       |   |     |                         |            | ID Name           | Art  | Auf der Rechnung verberg | Gesondert vorbereiten | Artikel |   |              |
| ∿    | Finanzen     |       | ~ |     |                         | + Option I | ninzufügen        |      |                          |                       |         |   |              |
|      |              |       |   |     |                         |            |                   |      |                          |                       |         |   |              |
|      | Allgemein    |       | ř |     |                         |            |                   |      |                          |                       |         |   |              |
|      | Bezahlen     |       | ~ |     |                         |            |                   |      |                          |                       |         |   |              |
|      |              |       |   |     |                         |            |                   |      |                          |                       |         |   |              |
|      | Self-service | e     | ~ |     |                         |            |                   |      |                          |                       |         |   |              |
|      |              |       |   |     |                         |            |                   |      |                          |                       |         |   |              |
|      |              |       |   |     |                         |            |                   |      |                          |                       |         |   |              |
|      |              |       |   |     |                         |            |                   |      |                          |                       |         |   |              |
|      |              |       |   |     |                         |            |                   |      |                          |                       |         |   |              |
|      |              |       |   |     |                         |            |                   |      |                          |                       |         |   |              |
|      |              |       |   |     |                         |            |                   |      |                          |                       |         |   |              |
|      |              |       |   |     |                         |            |                   |      |                          |                       |         |   |              |
|      |              |       |   |     |                         |            |                   |      |                          |                       |         |   |              |
|      |              |       |   |     |                         |            |                   |      |                          |                       |         |   |              |
|      |              |       |   |     |                         |            |                   |      |                          |                       |         |   |              |
|      |              |       |   |     |                         |            |                   |      |                          |                       |         |   |              |
|      |              |       |   |     |                         |            |                   |      |                          |                       |         |   |              |
|      |              |       |   |     |                         |            |                   |      |                          |                       |         |   | Speichern    |

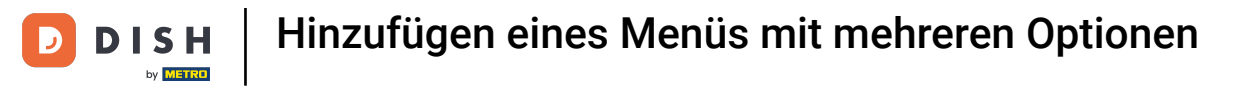

# **Benenne** die Option.

| DISH POS v2.65.7 (V           | ) Optionenmenü hinzufügen | Optionenmenü                                                       | SCHLIESSEN 🛞 |
|-------------------------------|---------------------------|--------------------------------------------------------------------|--------------|
| « Menü minimieren             | (i) Optionenmenü          | Name* extra Sahne                                                  |              |
| <ul> <li>Dashboard</li> </ul> | _                         |                                                                    |              |
| (                             |                           | Option menu                                                        |              |
| Artikel                       |                           | Muss gesondert vorbereitet Nein v Auswahl-Mindestmenge 0           |              |
| Artikeloruppen                |                           | werden Auswahl-Mavimalenne 1                                       |              |
| Preisebenen                   | 4                         |                                                                    |              |
| Menüs                         |                           | Identifikation                                                     |              |
| Fixpreis-Menüs                |                           |                                                                    |              |
| Optionenmenü                  |                           |                                                                    |              |
| Preisgestaltung               |                           | Option item                                                        |              |
| Zeiträume                     |                           |                                                                    |              |
| Angebote                      |                           | ID Name Art Auf der Rechnung verberg Gesondert vorbereiten Artikel |              |
| √y Finanzen 🗸                 |                           | Optionsdetails                                                     |              |
| Allgemein v                   |                           | Optionsname"                                                       |              |
| 😑 Bezahlen 🗸 🗸                |                           | Art* V                                                             |              |
| 〕 Self-service ✓              |                           | Auf der Rechnung verbergen                                         |              |
|                               |                           | hinzufügen<br>Abbrechen                                            |              |
|                               |                           |                                                                    |              |
|                               |                           |                                                                    |              |
|                               |                           |                                                                    |              |
|                               |                           |                                                                    |              |
|                               |                           |                                                                    |              |
|                               |                           |                                                                    |              |
|                               |                           |                                                                    |              |
|                               |                           |                                                                    |              |
|                               |                           |                                                                    | Speichern    |

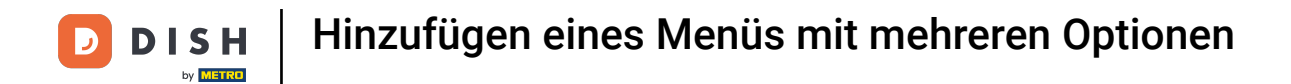

Wähle nun Art des Optionsdetails. Klicke zwischen Artikel Option und Kommentar. In unserem Fall haben wir "Kommentar" gewählt.

| D I S H POS v2657 (V. Optionenmenü hinzufügen | Optionenmenü                                                       | SCHLIESSEN 🛞 |
|-----------------------------------------------|--------------------------------------------------------------------|--------------|
| « Menü minimieren                             | Name' extra Sahne                                                  |              |
| @ Dashboard                                   |                                                                    |              |
| C                                             | Option menu                                                        |              |
|                                               | Muss gesondert vorbereitet Nein v Auswahl-Mindestmenge 0           |              |
| Artikelaruppen                                | werden Auswahl-Maximalenge 1                                       |              |
| Preisebenen                                   |                                                                    |              |
| Menüs                                         | Identifikation                                                     |              |
| Fixprels-Menüs                                | the Belever                                                        |              |
| Optionenmenü                                  | ine release                                                        |              |
| Preisgestaltung                               | Option item                                                        |              |
| Zeiträume                                     |                                                                    |              |
| Angebote                                      | ID Name Art Auf der Rechnung verberg Gesondert vorbereiten Artikel |              |
| √y Finanzen 🗸                                 | Optionsdetails                                                     |              |
| Allgemein                                     | Optionsname" extra Sahne                                           |              |
| 😑 Bezahlen 🗸                                  | Art                                                                |              |
| ੇਂਦੂ Self-service ✓                           | Auf der Rechnung verbergen Artikel Option                          |              |
|                                               | Kommentar                                                          |              |
|                                               | hinzufügen                                                         |              |
|                                               | Abbrechen                                                          |              |
|                                               |                                                                    |              |
|                                               |                                                                    |              |
|                                               |                                                                    |              |
|                                               |                                                                    |              |
|                                               |                                                                    |              |
|                                               |                                                                    |              |
|                                               |                                                                    |              |
|                                               |                                                                    |              |
|                                               |                                                                    |              |
|                                               |                                                                    | Speichern    |

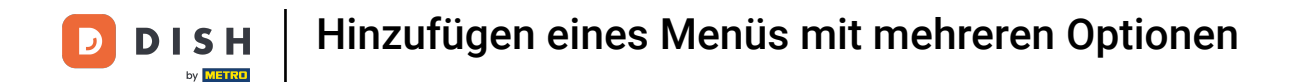

Im nächsten Schritt kannst du einstellen, ob das Optionsdetail in der Rechnung verbergt werden soll. Klicke auf den Pfeil und wähle zwischen "Ja" und "Nein" für die Verbergung auf der Rechnung.

| < Menil minimizera   O Dashboard   O Dashboard   Name*   Artikel   Artikel   Artikel   Artikel   Artikelgruppen   Menis   Fixpreis-Menis   Fixpreis-Menis   Optionemenii     Mine*   Menis   Fixpreis-Menis   Optionemenii     Mine*     Artikel   Menis   Fixpreis-Menis   Optionemenii     Mine*     Name*   extra Sahne     Artikel   Mine*   Artikel   Menis   Fixpreis-Menis   Optionemenii     Name*   extra Sahne     Optionemenii     Name*     Presebonen     Name*     Name*     Name*     Presebonen     Name*     Name*     Presebonen     Name*     Presebonen     Name*     Presebonen     Name*     Presebonen     Name*     Presebonen     Name*     Presebonen     Name*     Presebonen     Name*     Presebonen      < |  |
|----------------------------------------------------------------------------------------------------|--|
| Pathboard   Artikel   Artikel   Artikel   Artikel   Artikel   Artikel   Preisebenen   Kenüs   Fizpreis-Menüs   Fizpreis-Menüs   Optionemenü     Identifikation     Ihre Referenz     ID                                                                                                    |  |
| Artikel   Artikel   Artikel   Artikelgruppen   Preisebenen   Menüs   Fitzpreis-Menüs   Optionemenü     Identifikation     Ihre Referenz     ID                                                                                                    |  |
| Artikel   Artikel   Artikel   Artikelgruppen   Preisebenen   Menüs   Fikpreis-Menüs   Optionenmeü     Identifikation     Ihre Referenz     Intereferenz     ID                                                                                                    |  |
| Artikel     werden       Artikelgruppen     Auswahl-Maximalenge       Preisebenen     Identifikation       Menüs     Identifikation       Fikpreis-Menüs     Ihre Referenz       Optionenmeň     Ibre Referenz                                                                                                    |  |
| Artikelgruppen     Auswahl-Maximalenge     1       Preisebenen     Identifikation     1       Kenüs     Identifikation     1       Filzpreis-Menüs     ID     Identifikation                                                                                                    |  |
| Prosobilities       Menüs     Identifikation       Fixpreis-Menüs     Ibre Referenz       Optionenmenü     ID                                                                                                    |  |
| Fixpreis-Menüs Ibre Referenz ID                                                                                                    |  |
| Optionenmenü Ibre Referenz ID                                                                                                    |  |
|                                                                                                    |  |
| Preisgestaltung Option item                                                                                                    |  |
| Zeiträume                                                                                                    |  |
| Angebote ID Name Art Auf der Rechnung verberg Gesondert vorbereiten Artikel                                                                                                    |  |
| A <sub>ℓ</sub> Finanzen V<br>Optionsdetails                                                                                                    |  |
| Allgemein      Optionsname*     extra Sahne                                                                                                    |  |
| Bezahlen V Art" Kommentar V                                                                                                    |  |
| Elf-service V Auf der Rechnung verbergen                                                                                                    |  |
| Ja                                                                                                    |  |
| Nein                                                                                                    |  |
| Abbrechen                                                                                                    |  |
|                                                                                                    |  |
|                                                                                                    |  |
|                                                                                                    |  |
|                                                                                                    |  |
|                                                                                                    |  |
|                                                                                                    |  |
|                                                                                                    |  |
|                                                                                                    |  |
|                                                                                                    |  |
| Speicher                                                                                                    |  |

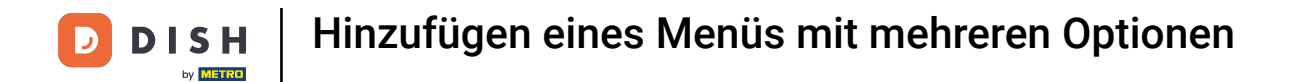

## Hast du den Schritt abgeschlossen, so klicke auf hinzufügen.

| DISHPOSv2857 (V; Optionenmenü hinzufüge | n Optionenmenü             |             |                         |                           |        | SCHLIESSEN 🛞 |
|-----------------------------------------|----------------------------|-------------|-------------------------|---------------------------|--------|--------------|
| « Menü minimieren 💿 Optionenmenü        | Name" extra Sahne          |             |                         |                           |        |              |
| <ul> <li>Øp</li> <li>Øp</li> </ul>      |                            |             |                         |                           |        |              |
| C                                       | Option menu                |             |                         |                           |        |              |
| Artikel                                 | Muss recentled us/heroitat | Noin        |                         | Augushi Mindostmongo      | •      |              |
| Artikel                                 | werden                     | Nem         | •                       | Auswani-Mindestmenge      | 0      |              |
| Artikelgruppen                          |                            |             |                         | Auswahl-Maximalenge       | 1      |              |
| Preisebenen                             |                            |             |                         |                           |        |              |
| Menüs                                   | Identifikation             |             |                         |                           |        |              |
| Fixpreis-Menüs                          | Ihre Referenz              |             |                         | ID                        |        |              |
| Optionenmenu                            |                            |             |                         |                           |        |              |
| Zeiträume                               | Option item                |             |                         |                           |        |              |
| Angebote                                | ID Name                    | Art         | Auf der Rechnung verber | g Gesondert vorbereiten A | rtikel |              |
| -√ Finanzen 🗸                           | Optionsdetails             |             |                         |                           |        |              |
| Co. Manuala                             | optionsustans              |             |                         |                           |        |              |
| <ul> <li>Allgemein</li> </ul>           | Optionsname*               | extra Sahne |                         |                           |        |              |
| 🖻 Bezahlen 🖌                            | Art <sup>*</sup>           | Kommentar   | $\sim$                  |                           |        |              |
| 💬 Self-service 🗸                        | Auf der Rechnung verbergen | Ja          | × ~                     |                           |        |              |
|                                         | hinzufügen<br>Abbrechen    |             |                         |                           |        |              |
|                                         |                            |             |                         |                           |        |              |
|                                         |                            |             |                         |                           |        |              |
|                                         |                            |             |                         |                           |        |              |
|                                         |                            |             |                         |                           |        |              |
|                                         |                            |             |                         |                           |        |              |
|                                         |                            |             |                         |                           |        |              |
|                                         |                            |             |                         |                           |        |              |
|                                         |                            |             |                         |                           |        |              |
|                                         |                            |             |                         |                           |        | Speichern    |

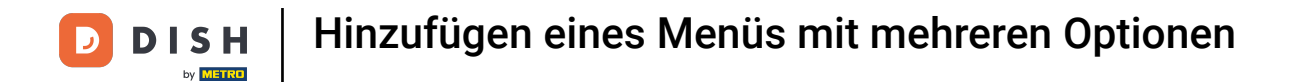

## Für weitere Einstellungsoptionen klicken wir erneut auf + Option hinzufügen.

| DISH POS v2.65.7 (V | Optionenmenü hinzufügen | Optionenmenü                                                       | SCHLIESSEN 🛞 |
|---------------------|-------------------------|--------------------------------------------------------------------|--------------|
| « Menü minimieren   | (3) Optionenmenü        | Name <sup>4</sup> extra Sahne                                      |              |
| Dashboard           |                         |                                                                    |              |
| 0                   |                         | Option menu                                                        |              |
| 🕥 Artikel 🔨         |                         |                                                                    |              |
| Artikel             |                         | Muss gesondert vorbereitet Nein Value Auswahl-Mindestmenge 0       |              |
| Artikelgruppen      |                         | Auswahl-Maximalenge 1                                              |              |
| Preisebenen         |                         |                                                                    |              |
| Menüs               |                         | Identifikation                                                     |              |
| Fixpreis-Menüs      |                         | Ihre Referenz ID                                                   |              |
| Optionenmenü        |                         |                                                                    |              |
| Preisgestaltung     |                         | Option item                                                        |              |
| Zeiträume           |                         |                                                                    |              |
| Angebote            |                         | ID Name Art Auf der Rechnung verberg Gesondert vorbereiten Artikel |              |
| √ Finanzen 🗸        |                         | / 🗇 # extra Sahne Kommentar Ja                                     |              |
|                     |                         | + Option hinzufügen                                                |              |
| 💿 Aligemein 🗸       |                         |                                                                    |              |
| 🖂 Bezahlen 🗸 🗸      |                         |                                                                    |              |
|                     |                         |                                                                    |              |
| 🤤 Self-service →    |                         |                                                                    |              |
|                     |                         |                                                                    |              |
|                     |                         |                                                                    |              |
|                     |                         |                                                                    |              |
|                     |                         |                                                                    |              |
|                     |                         |                                                                    |              |
|                     |                         |                                                                    |              |
|                     |                         |                                                                    |              |
|                     |                         |                                                                    |              |
|                     |                         |                                                                    |              |
|                     |                         |                                                                    |              |
|                     |                         |                                                                    |              |
|                     |                         |                                                                    |              |
|                     |                         |                                                                    |              |
|                     |                         |                                                                    | Speichern    |
|                     |                         |                                                                    |              |

## **T** Benenne den Optionsnamen.

D

| D I S H POS v2657 (V; Optionenmenü hinzufügen | Optionenmenü                                                       | SCHLIESSEN 🛞 |
|-----------------------------------------------|--------------------------------------------------------------------|--------------|
| « Menü minimieren 💿 Optionenmenü              | Name* extra Sahne                                                  |              |
| <ul> <li>Dashboard</li> </ul>                 |                                                                    |              |
| c                                             | Option menu                                                        |              |
| Artikel ^                                     | Muss gesondert vorbereitet Nein V Auswahl-Mindestmenge O           |              |
| Artikel                                       | werden                                                             |              |
| Preisebenen K                                 | Auswari-Hakimatenge i                                              |              |
| Menüs                                         | Identifikation                                                     |              |
| Fixpreis-Menüs                                |                                                                    |              |
| Optionenmenü                                  | Ihre Referenz ID                                                   |              |
| Preisgestaltung                               | Option item                                                        |              |
| Zeiträume                                     |                                                                    |              |
| Angebote                                      | ID Name Art Auf der Rechnung verberg Gesondert vorbereiten Artikel |              |
| Ar Finanzen 🗸                                 | 🥖 💼 # extra Sahne Kommentar Ja                                     |              |
| Allgemein ¥                                   | Optionsdetails                                                     |              |
| 🖂 Bezahlen 🗸                                  | Optionsname*                                                       |              |
| 🖳 Self-service 🗸                              | Art*                                                               |              |
|                                               | Auf der Rechnung verbergen                                         |              |
|                                               | binzufügen                                                         |              |
|                                               |                                                                    |              |
|                                               | Abbrechen                                                          |              |
|                                               |                                                                    |              |
|                                               |                                                                    |              |
|                                               |                                                                    |              |
|                                               |                                                                    |              |
|                                               |                                                                    |              |
|                                               |                                                                    |              |
|                                               |                                                                    |              |
|                                               |                                                                    |              |
|                                               |                                                                    | Speichern    |

## • Nun wählen wir Artikel Option als Art des Optionsdetails.

| D I S H POS v2657 (V) Optionenmenü hinzufügen | Optionenmenü                                                       | SCHLIESSEN 🛞 |
|-----------------------------------------------|--------------------------------------------------------------------|--------------|
| « Menü minimieren                             | Name* extra Sahne                                                  |              |
| @ Dashboard                                   |                                                                    |              |
| c                                             | Option menu                                                        |              |
| Artikel                                       | Muss gesondert vorbereitet Nein v Auswahl-Mindestmenge O           |              |
| Artikel                                       | werden                                                             |              |
| Artikelgruppen<br>K                           | Auswani-Maximalenge                                                |              |
| Menüs                                         | Identifikation                                                     |              |
| Fixpreis-Menüs                                |                                                                    |              |
| Optionenmenü                                  | Ihre Referenz ID                                                   |              |
| Preisgestaltung                               | Option item                                                        |              |
| Zeiträume                                     |                                                                    |              |
| Angebote                                      | ID Name Art Auf der Rechnung verberg Gesondert vorbereiten Artikel |              |
| √ <sub>7</sub> Finanzen ✓                     | 🧷 💼 # extra Sahne Kommentar Ja                                     |              |
| Allgemein                                     | Optionsdetails                                                     |              |
| 😑 Bezahlen 🗸                                  | Optionsname* extra Sahne                                           |              |
| ेम् Self-service 🗸                            | Art"                                                               |              |
|                                               | Auf der Rechnung verbergen Artikel Option                          |              |
|                                               | Kommentar                                                          |              |
|                                               | hinzufügen                                                         |              |
|                                               | Abbrechen                                                          |              |
|                                               |                                                                    |              |
|                                               |                                                                    |              |
|                                               |                                                                    |              |
|                                               |                                                                    |              |
|                                               |                                                                    |              |
|                                               |                                                                    |              |
|                                               |                                                                    |              |
|                                               |                                                                    |              |
|                                               |                                                                    | Speichern    |

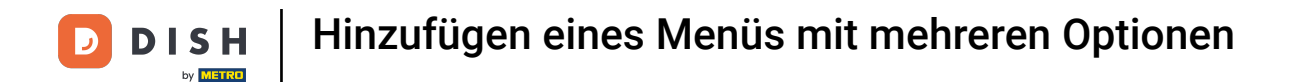

Es werden rechts mehrere Einstellungen angezeigt. Wähle nun bei "Muss gesondert vorbereitet werden" zwischen "Ja", "Nein" und "Standard", wenn es separat zubereitet werden soll.

| DISHPOSv2657 (V) Optionenmenü hinzufügen | Optionenmenü                           | SCHLI                                                | iessen 🗴 |
|------------------------------------------|----------------------------------------|------------------------------------------------------|----------|
| « Menü minimieren 🛞 Optionenmenü         | Name* extra Sahne                      |                                                      |          |
| @ Dashboard                              | 0-11-2-11-2-1                          |                                                      |          |
| ⊗ Artikel ∧                              | Option menu                            |                                                      |          |
| Artikel                                  | Muss gesondert vorbereitet Nein werden | V Auswahl-Mindestmenge 0                             |          |
| Artikelgruppen                           |                                        | Auswahl-Maximalenge 1                                |          |
| Preisebenen                              | Identifikation                         |                                                      |          |
| Menús<br>Fixoreis-Menús                  | Identification                         |                                                      |          |
| Optionenmenü                             | Ihre Referenz                          | ID                                                   |          |
| Preisgestaltung                          | Option item                            |                                                      |          |
| Zeiträume                                |                                        |                                                      |          |
| Angebote                                 | ID Name Art Aut                        | f der Rechnung verberg Gesondert vorbereiten Artikel |          |
| √y Finanzen ✓                            | 🤌 📋 # extra Sahne Kommentar Ja         |                                                      |          |
| Allgemein                                | Optionsdetails                         |                                                      |          |
| 😑 Bezahlen 🗸                             | Optionsname* extra Sahne               | Muss gesondert vorbereitet Standard ^                |          |
| 🗁 Self-service 🗸                         | Art* Artikel Option                    | Standard                                             |          |
|                                          | Auf der Rechnung verbergen             | Ja                                                   |          |
|                                          |                                        | Nein                                                 |          |
|                                          | hinzufügen                             |                                                      |          |
|                                          | Abbrechen                              |                                                      |          |
|                                          |                                        |                                                      |          |
|                                          |                                        |                                                      |          |
|                                          |                                        |                                                      |          |
|                                          |                                        |                                                      |          |
|                                          |                                        |                                                      |          |
|                                          |                                        |                                                      |          |
|                                          |                                        |                                                      |          |
|                                          |                                        |                                                      | eichern  |
|                                          |                                        | Sp                                                   | archiern |

#### • Gib in die Suchleiste das gewünschte Produkt ein und bestätige es mit einem Klick.

| DISHPOSv2657 (V) Optionenmenü hinzufügen | Optionenmenü                  |                |                          |                                      |                                           | SCHLIESSEN 🛞 |
|------------------------------------------|-------------------------------|----------------|--------------------------|--------------------------------------|-------------------------------------------|--------------|
| « Menü minimieren                        | Name <sup>*</sup> extra Sahne |                |                          |                                      |                                           |              |
| © Dashboard                              |                               |                |                          |                                      |                                           |              |
| c                                        | Option menu                   |                |                          |                                      |                                           |              |
| Artikel                                  | Muss gesondert vorbereitet    | Nein           | ~                        | Auswahl-Mindestmenge                 | 0                                         |              |
| Artikel                                  | werden                        |                |                          |                                      |                                           |              |
| Artikelgruppen K                         |                               |                |                          | Auswahi-Maximalenge                  | 1                                         |              |
| Menüs                                    | Identifikation                |                |                          |                                      |                                           |              |
| Fixpreis-Menüs                           |                               |                |                          |                                      |                                           |              |
| Optionenmenü                             | Ihre Referenz                 |                |                          | ID                                   |                                           |              |
| Preisgestaltung                          | Option item                   |                |                          |                                      |                                           |              |
| Zeiträume                                |                               |                |                          |                                      |                                           |              |
| Angebote                                 | ID Name                       | Art            | Auf der Rechnung verberg | Gesondert vorbereiten Artik          | el                                        |              |
| ∧ <sub>r</sub> Finanzen ∨                | 🥖 📋 🗰 extra Sahr              | e Kommentar    | Ja                       |                                      |                                           |              |
| Aligemein                                | Optionsdetails                |                |                          |                                      |                                           |              |
| 😑 Bezahlen 🗸                             | Optionsname*                  | extra Sahne    |                          | Muss gesondert vorbereitet<br>werden | Standard V                                | ]            |
| 🗁 Self-service 🗸                         | Art-                          | Artikel Option | ~                        | Artikel                              | Produkte laden Einen Augenblick Geduld    | 1            |
|                                          | Auf der Rechnung verbergen    |                |                          | ANNA                                 | Produkte laden. Einen Augenblick Geduid A | J            |
|                                          | Auf der Kechnung verbergen    |                | •                        |                                      | α                                         |              |
|                                          | hinzufügen                    |                |                          |                                      | 3 Gänge Menü                              |              |
|                                          |                               |                |                          |                                      | 3 Gänge Menü + Aperitiv                   |              |
|                                          | Abbrechen                     |                |                          |                                      | Amaretto Disarono new                     |              |
|                                          |                               |                |                          |                                      | Apfelsaft                                 |              |
|                                          |                               |                |                          |                                      | Apfelsaft test                            |              |
|                                          |                               |                |                          |                                      | Apple pie                                 |              |
|                                          |                               |                |                          |                                      |                                           |              |
|                                          |                               |                |                          |                                      |                                           |              |
|                                          |                               |                |                          |                                      |                                           |              |
|                                          |                               |                |                          |                                      |                                           |              |
|                                          |                               |                |                          |                                      |                                           |              |
|                                          |                               |                |                          |                                      |                                           | Speichern    |

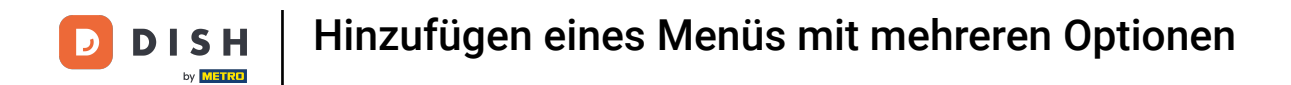

• Wähle bei "Auf der Rechnung verbergen" zwischen "Ja" und "Nein", ob die Option in der Rechnung angezeigt werden soll.

| DISHPOSv2657 (V: Optionenmenü hinzufügen | Optionenmenü                                                       | SCHLIESSEN 🛞 |
|------------------------------------------|--------------------------------------------------------------------|--------------|
| « Menü minimieren                        | Name' extra Sahne                                                  |              |
| @ Dashboard                              | Online many                                                        |              |
| C Artikel ^                              |                                                                    |              |
| Artikel                                  | Muss gesondert vorbereitet Nein V Auswahl-Mindestmenge 0           |              |
| Artikelgruppen                           | Auswahl-Maximalenge 1                                              |              |
| Preisebenen                              | Identifikation                                                     |              |
| Fixpreis-Menüs                           |                                                                    |              |
| Optionenmenü                             | Ihre Referenz                                                      |              |
| Preisgestaltung                          | Option item                                                        |              |
| Zeiträume                                |                                                                    |              |
|                                          | ID Name Art Auf der Rechnung verberg Gesondert vorbereiten Artikel |              |
| -√ Finanzen V                            | 🤌 💼 # extra Sahne Kommentar Ja                                     |              |
| Allgemein                                | Optionsdetails                                                     |              |
| 😑 Bozahlen 😽                             | Optionsname' Muss gesondert vorbereitet Standard                   | $\sim$       |
| 🗁 Self-service 🗸                         | Art* Artikel Option Artikel" Kaffee                                | ×            |
|                                          | Auf der Rechnung verbergen Ja X V                                  |              |
|                                          |                                                                    |              |
|                                          | hinzufügen Nein                                                    |              |
|                                          | Abbrechen                                                          |              |
|                                          |                                                                    |              |
|                                          |                                                                    |              |
|                                          |                                                                    |              |
|                                          |                                                                    |              |
|                                          |                                                                    |              |
|                                          |                                                                    |              |
|                                          |                                                                    |              |
|                                          |                                                                    | Speichern    |

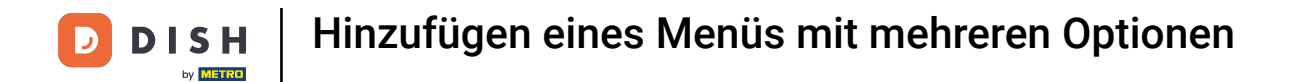

#### Schließe die Einstellung des Optionsdetails ab, indem du auf hinzufügen klickst.

| DISHPOSv2657 (V) Optionenmenü hinzufügen | Optionenmenü               |                |                          |                                      |            | SCHLIESSEN 🛞 |
|------------------------------------------|----------------------------|----------------|--------------------------|--------------------------------------|------------|--------------|
| « Menü minimieren 🚯 Optionenmenü         | Name* extra Sahne          |                |                          |                                      |            |              |
| Øp<br>Øp<br>Øp                           |                            |                |                          |                                      |            |              |
| c                                        | Option menu                |                |                          |                                      |            |              |
| Artikel                                  | Muss gesondert vorhereitet | Nein           | ×                        | Auswahl-Mindestmenge                 | 0          |              |
| Artikel                                  | werden                     |                | •                        | Auswahl-Phildestmenge                |            |              |
| Artikelgruppen                           |                            |                |                          | Auswahl-Maximalenge                  | 1          |              |
| Preisebenen                              | Identifikation             |                |                          |                                      |            |              |
| Menüs                                    | Gentifikation              |                |                          |                                      |            |              |
| Pixpreis-Menus                           | Ihre Referenz              |                |                          | ID                                   |            |              |
| Preisgestaltung                          |                            |                |                          |                                      |            |              |
| Zeiträume                                | Option item                |                |                          |                                      |            |              |
| Angebote                                 | ID Name                    | Art            | Auf der Rechnung verberg | Gesondert vorbereiten Artikel        |            |              |
| Ayr Finanzen 🗸                           | 🧷 📋 🗰 extra Sahne          | Kommentar      | Ja                       |                                      |            |              |
| Allgemein ¥                              | Optionsdetails             |                |                          |                                      |            |              |
| 😑 Bezahlen 🗸                             | Optionsname*               | extra Sahne    |                          | Muss gesondert vorbereitet<br>werden | Standard N | •            |
| "□ Self-service ✓                        | Art"                       | Artikel Option | ~                        | Artikel*                             | Kaffee     | 1            |
|                                          | Auf der Rechnung verbergen | Ja             | × ~                      |                                      |            |              |
|                                          |                            | Ja             |                          |                                      |            |              |
|                                          | hinzufügen                 | Nein           |                          |                                      |            |              |
|                                          | (Abbrechen)                |                |                          |                                      |            |              |
|                                          |                            |                |                          |                                      |            |              |
|                                          |                            |                |                          |                                      |            |              |
|                                          |                            |                |                          |                                      |            |              |
|                                          |                            |                |                          |                                      |            |              |
|                                          |                            |                |                          |                                      |            |              |
|                                          |                            |                |                          |                                      |            |              |
|                                          |                            |                |                          |                                      |            |              |
|                                          |                            |                |                          |                                      |            |              |
|                                          |                            |                |                          |                                      |            | Speichern    |

#### Prüfe hier nochmal deine Optionen, ob es der Richtigkeit entspricht.

| D I S H POS v2657 (V. Optionenmenü hinzufügen | Optionenmenü                                                       | SCHLIESSEN 🛞 |
|-----------------------------------------------|--------------------------------------------------------------------|--------------|
| « Menü minimieren 🛞 Optionenmenü              | Name' extra Sahne                                                  |              |
| @ Dashboard                                   |                                                                    |              |
| C Artikel                                     | Option menu                                                        |              |
| Artikel                                       | Muss gesondert vorbereitet Nein V Auswahl-Mindestmenge 0           |              |
| Artikelgruppen                                | Auswahl-Maximalenge 1                                              |              |
| Preisebenen                                   |                                                                    |              |
| Menüs                                         | Identifikation                                                     |              |
| Optionenmenü                                  | Ihre Referenz ID                                                   |              |
| Preisgestaltung                               | Ontion item                                                        |              |
| Zeiträume                                     |                                                                    |              |
| Angebote                                      | ID Name Art Auf der Rechnung verberg Gesondert vorbereiten Artikel |              |
| -√ Finanzen ✓                                 | 🖉 🗇 # extra Sahne Kommentar Ja                                     |              |
| Allgemein                                     | 🖉 🗇 # extra Sahne Artikel Option Ja Kaffee                         |              |
| Bezahlen                                      | + Option hinzufügen                                                |              |
|                                               |                                                                    |              |
| े़ Self-service 🗸                             |                                                                    |              |
|                                               |                                                                    |              |
|                                               |                                                                    |              |
|                                               |                                                                    |              |
|                                               |                                                                    |              |
|                                               |                                                                    |              |
|                                               |                                                                    |              |
|                                               |                                                                    |              |
|                                               |                                                                    |              |
|                                               |                                                                    |              |
|                                               |                                                                    |              |
|                                               |                                                                    |              |
|                                               |                                                                    | Speichern    |
|                                               |                                                                    |              |

# • Klicke nun auf Speichern.

D

| DISH POS v2.65.7 (V | Optionenmenü hinzufügen | Optionenmenü                         |                |                          |                              |   | SCHLIESSEN 🛞 |
|---------------------|-------------------------|--------------------------------------|----------------|--------------------------|------------------------------|---|--------------|
| « Menü minimieren   | (a) Optionenmenü        | Name* extra Sahne                    |                |                          |                              |   |              |
| Dashboard           |                         |                                      |                |                          |                              |   |              |
| Ŭ                   |                         | Option menu                          |                |                          |                              |   |              |
| Artikel             |                         |                                      |                |                          |                              |   |              |
| Artikel             |                         | Muss gesondert vorbereitet<br>werden | Nein           | ~                        | Auswahl-Mindestmenge         | 0 |              |
| Artikelgruppen      |                         |                                      |                |                          | Auswahl-Maximalenge          | 1 |              |
| Preisebenen         |                         |                                      |                |                          |                              |   |              |
| Menüs               |                         | Identifikation                       |                |                          |                              |   |              |
| Fixpreis-Menüs      |                         | Ibre Referenz                        |                |                          | ID                           |   |              |
| Optionenmenü        |                         |                                      |                |                          |                              |   |              |
| Preisgestaltung     |                         | Option item                          |                |                          |                              |   |              |
| Zeiträume           |                         |                                      |                |                          |                              |   |              |
| Angebote            |                         | ID Name                              | Art            | Auf der Rechnung verberg | Gesondert vorbereiten Artike | d |              |
| -\√ Finanzen ✓      |                         | 🥖 📋 🗰 extra Sahne                    | Kommentar      | Ja                       |                              |   |              |
| Allgemein           |                         | 🥟 📋 🗰 extra Sahne                    | Artikel Option | Ja                       | Kaffe                        | 2 |              |
|                     |                         | + Option hinzufügen                  |                |                          |                              |   |              |
| Η Bezahlen 🗸 🗸      |                         |                                      |                |                          |                              |   |              |
| Salf-carvica        |                         |                                      |                |                          |                              |   |              |
|                     |                         |                                      |                |                          |                              |   |              |
|                     |                         |                                      |                |                          |                              |   |              |
|                     |                         |                                      |                |                          |                              |   |              |
|                     |                         |                                      |                |                          |                              |   |              |
|                     |                         |                                      |                |                          |                              |   |              |
|                     |                         |                                      |                |                          |                              |   |              |
|                     |                         |                                      |                |                          |                              |   |              |
|                     |                         |                                      |                |                          |                              |   |              |
|                     |                         |                                      |                |                          |                              |   |              |
|                     |                         |                                      |                |                          |                              |   |              |
|                     |                         |                                      |                |                          |                              |   |              |
|                     |                         |                                      |                |                          |                              |   |              |
|                     |                         |                                      |                |                          |                              |   |              |
|                     |                         |                                      |                |                          |                              |   |              |
|                     |                         |                                      |                |                          |                              |   | Speichern    |

#### Im nächsten Schritt weisen wir die Optionsmenü einem Artikel zu. Klicke dazu unter Artikel auf Artikel.

| DISH POS v2.65.7  | (V) boog Demo DE              |                                   |                                              | 😚 DISH POS-Tutorials | dish_de_video@hd.digital v |
|-------------------|-------------------------------|-----------------------------------|----------------------------------------------|----------------------|----------------------------|
|                   |                               |                                   |                                              |                      |                            |
| « Menü minimieren | Optionenmenü (1 optionenmenü) |                                   |                                              |                      |                            |
| Ø Dashboard       |                               |                                   |                                              |                      |                            |
| Artikel           | Q Suchen                      |                                   |                                              | Anzeigen 50 VArchiv  | + Optionenmenu hinzufugen  |
| Artikel           | ID Name 0                     | Gesondert vorbereiten 0 Filiale 0 | Auswahl-Mindestmenge 0 Auswahl-Maximalenge 0 |                      |                            |
| Artikelgruppen    |                               |                                   |                                              |                      |                            |
| Preisebenen       | 🧷 📋 #1 extra Sahne            | Nein                              | 0 1                                          |                      |                            |
| Menüs             |                               |                                   |                                              |                      |                            |
| Fixpreis-Menüs    |                               |                                   |                                              |                      |                            |
| Optionenmenü      |                               |                                   |                                              |                      |                            |
| Preisgestaltung   |                               |                                   |                                              |                      |                            |
| Zeiträume         |                               |                                   |                                              |                      |                            |
| Angebote          |                               |                                   |                                              |                      |                            |
| Ac Finanzen       | <u> </u>                      |                                   |                                              |                      |                            |
| v · ···           |                               |                                   |                                              |                      |                            |
| Allgemein         | ~                             |                                   |                                              |                      |                            |
|                   |                               |                                   |                                              |                      |                            |
| 🖂 Bezahlen        | ~                             |                                   |                                              |                      |                            |
| 🗁 Self-service    | ~                             |                                   |                                              |                      |                            |
|                   |                               |                                   |                                              |                      |                            |
|                   |                               |                                   |                                              |                      |                            |
|                   |                               |                                   |                                              |                      |                            |
|                   |                               |                                   |                                              |                      |                            |
|                   |                               |                                   |                                              |                      |                            |
|                   |                               |                                   |                                              |                      |                            |
|                   |                               |                                   |                                              |                      |                            |
|                   |                               |                                   |                                              |                      |                            |
|                   |                               |                                   |                                              |                      |                            |
|                   |                               |                                   |                                              |                      |                            |
|                   |                               |                                   |                                              |                      |                            |
|                   |                               |                                   |                                              |                      |                            |
|                   |                               |                                   |                                              |                      |                            |
|                   |                               |                                   |                                              |                      |                            |
|                   |                               |                                   | 1                                            |                      |                            |
|                   |                               |                                   |                                              |                      |                            |

## T Klick auf die Suchleiste und tippe den bestimmten Artikel ein.

| DISH POS v2.65.7              |   | (V) booq Dei    | no DE            | 0                                 |                           |                         |                  | 😚 DISH PC            | DS-Tutorials                    | dish_de_video@hd.digital $$ |
|-------------------------------|---|-----------------|------------------|-----------------------------------|---------------------------|-------------------------|------------------|----------------------|---------------------------------|-----------------------------|
| « Menü minimieren             |   | Artikel (151 an | tikel)<br>Allerg | ene                               |                           |                         |                  |                      |                                 |                             |
| Artikel Artikel               | ^ |                 | um Such          | e zu beginnei Artikelgruppe Alles | ~                         |                         | :=               | Anzeigen 50 v Archiv | ∀ Filter                        | + Artikel hinzufügen        |
| Artikelgruppen<br>Preisebenen |   | AUSGEWÄHLTE FIL | .TER (1)         | Suchauftrag Kaffee                |                           |                         |                  |                      |                                 |                             |
| Menüs<br>Fixpreis-Menüs       |   |                 | ID ¢             | Name 0                            | Artikelgruppe 🗘           | Umsatzgruppe            | Preise 🗘 Options | preis 0 MwSt. 0      | Produktionseigenscha Optionenme | nü Gan                      |
| Optionenmenü                  |   | 🥖 🔁 🖻           | #164             | 3 Gänge Menü                      | Essen                     | Hohe Mehrwertsteuer     | € 25,90          | 7% - Niedrig         |                                 |                             |
| Preisgestaltung<br>Zeiträume  |   | / 6 🖻           | #165             | 3 Gänge Menü + Aperitiv           | Essen                     | Hohe Mehrwertsteuer     | € 30,00          | 7% - Niedrig         |                                 |                             |
| Angebote                      |   | / 🖻 🕯           | #98              | Amaretto Disarono new             | Ausländischen Spirituosen | Getränke niedrig        | € 5,25           | 19% - Normal         | Bar                             |                             |
| -√- Finanzen                  | ~ | / 6 🕯           | #68              | Apfelsaft                         | Alkoholfreie Getränke     | Getränke niedrig        | € 3,20           | 7% - Niedrig         | Bar                             |                             |
| Allgemein                     | ~ | / 6 🖻           | #144             | Apfelsaft test                    | Alkoholfreie Getränke     | Getränke niedrig        | € 3,20           | 7% - Niedrig         | Bar                             |                             |
| Bezahlen                      | U | / 6 🖻           | #137             | Apple pie                         |                           | Niedrige Mehrwertsteuer | € 5,00           | 7% - Niedrig         |                                 |                             |
|                               | Ť | / 🖻 🕯           | #140             | Apple pie                         | Take Away                 | Niedrige Mehrwertsteuer | € 5,00           | 7% - Niedrig         |                                 | Nac                         |
| ਼੍ਰੇ Self-service             | ~ | / 6 🕯           | #1               | Austern Pro Stuck                 | Aperitif                  | Küche                   | € 3,00           | 7% - Niedrig         | Küche                           | Ape                         |
|                               |   | / 6 🖻           | #2               | Austern Pro Stuck Passionsfrucht  | Aperitif                  | Küche                   | € 3,50           | 7% - Niedrig         | Küche                           | Ape                         |
|                               |   | / 6 🕯           | #28              | Auswahl An Käse                   | Nachspeisen               | Küche                   | € 14,00          | 7% - Niedrig         | Küche                           | Nac                         |
|                               |   | 0 6 🖞           | #139             | Auswahlmenü                       |                           | Hohe Mehrwertsteuer     | € 19,95          | 0% - 0               |                                 |                             |
|                               |   | / 6 🖻           | #119             | Bacardi Blanc                     | Ausländischen Spirituosen | Getränke niedrig        | € 5,25           | 19% - Normal         | Bar                             |                             |
|                               |   | 06              | #120             | Bacardi-zitrone                   | Ausländischen Spirituosen | Getränke niedrig        | € 5,25           | 19% - Normal         | Bar                             |                             |
|                               |   | / 6 🕯           | #44              | Bailey's Kaffee                   | Kaffeespezialitäten       | Getränke niedrig        | € 7,75           | 19% - Normal         | Bar                             |                             |
|                               |   | / 6 🕯           | #99              | Baileys                           | Ausländischen Spirituosen | Getränke niedrig        | € 5,25           | 19% - Normal         | Bar                             |                             |
|                               |   | 0 6             | #78              | Ballantines                       | Whiskey                   | Getränke niedrig        | € 6,25           | 19% - Normal         | Bar                             |                             |
|                               |   | 0 G 🖻           | #142             | Bearnaise-steak Und Pommes        | Take Away                 | Niedrige Mehrwertsteuer | € 19,50          | 7% - Niedrig         | Küche                           | Hau                         |
|                               |   |                 |                  |                                   |                           | 1 2 7                   | 4                |                      |                                 |                             |

D

#### Hast du dein Artikel gefunden? Klicke auf das Stift-Symbol neben dem Artikel.

| DISHPOSv2.65.7                                                                                                    | ,        | (V) booq Demo Dl                                                            | E (0)                                                  |                     |                  |          |                | 😚 DISH P                  | OS-Tutorials             | dish_de_video@hd.digita | u v  |
|----------------------------------------------------------------------------------------------------|----------|-----------------------------------------------------------------------------|--------------------------------------------------------|---------------------|------------------|----------|----------------|---------------------------|--------------------------|-------------------------|------|
| « Menü minimierer          Ø       Dashboard         Artikel       Artikel         Artikel       Artikelgrupp         Preisebenen       Preisebenen | en       | Artikel (10 artikel)<br>Allgemein Alle<br>Q Kakao<br>Ausgewählte Filter (1) | rgene<br>Artikelgruppe Alles<br>Suchauftrag _ Kaffee & | •                   |                  |          | i≣ Anz         | teigen <b>50 ~</b> Archiv | Tilter Spalten           | ✓ + Artikel hinzufüge   | n    |
| Menüs<br>Fixpreis-Men                                                                                                    | üs       | ID \$                                                                       | Name 🗘                                                 | Artikelgruppe 0     | Umsatzgruppe     | Preise 🗘 | Optionspreis 🗘 | MwSt. 0                   | Produktionseigenscha Opt | ionenmenü               | Gang |
| Optionenmer                                                                                                    | nü       | / 🕞 📋 #44                                                                   | Bailey's Kaffee                                        | Kaffeespezialitäten | Getränke niedrig | € 7,75   |                | 19% - Normal              | Bar                      |                         |      |
| Preisgestaltu<br>Zeiträume                                                                                                    | ng       | 2 🖻 前 #40                                                                   | D.o.m. Kaffee                                          | Kaffeespezialitäten | Getränke niedrig | € 7,75   |                | 19% - Normal              | Bar                      |                         |      |
| Angebote                                                                                                    |          | 1 🔁 💼 #43                                                                   | Franzosischer Kaffee                                   | Kaffeespezialitäten | Getränke niedrig | € 7,75   |                | 19% - Normal              | Bar                      |                         |      |
| -\/ <sub>℃</sub> Finanzen                                                                                                    | ~        | / 🔂 🍵 #42                                                                   | Italienischer Kaffee                                   | Kaffeespezialitäten | Getränke niedrig | € 7,75   |                | 19% - Normal              | Bar                      |                         |      |
| Allgemein                                                                                                    | ~        | 146                                                                         | Kaffee                                                 | Kaffeespezialitäten | Getränke niedrig | € 2,95   |                | 19% - Normal              | Bar                      |                         |      |
| 🖂 Bezahlen                                                                                                    | <u> </u> | 1 1 1 1 1 1 1 1 1 1 1 1 1 1 1 1 1 1 1                                       | Kaffee                                                 | Heiße Getränke      | Getränke niedrig | € 2,90   |                | 7% - Niedrig              | Bar                      |                         |      |
|                                                                                                    |          | 2 🖻 💼 #33                                                                   | Kaffee Latte                                           | Heiße Getränke      | Getränke niedrig | € 3,95   |                | 7% - Niedrig              | Bar                      |                         |      |
| D Self-service                                                                                                    | Ý        | 2 🖻 💼 #37                                                                   | Koffeinfreier Kaffee                                   | Heiße Getränke      | Getränke niedrig | € 2,95   |                | 7% - Niedrig              | Bar                      |                         |      |
|                                                                                                    |          | 2 🔂 🗇 #39                                                                   | Rischer Kaffee                                         | Kaffeespezialitäten | Getränke niedrig | € 7,75   |                | 19% - Normal              | Bar                      |                         |      |
|                                                                                                    |          | 🖉 🔂 🍵 #41                                                                   | Spanischer Kaffee                                      | Kaffeespezialitäten | Getränke niedrig | € 7,75   |                | 19% - Normal              | Bar                      |                         |      |
|                                                                                                    |          |                                                                             |                                                        |                     |                  |          |                |                           |                          |                         |      |

1

## Ein Einstellungsfenster öffnet sich. Wähle unter Pop-ups + Optionsmenü hinzufügen.

| DISHPO5 v2.65.7 (V)            | Artikel bearbeiten   | Artikel                                     |                                                                        |                            |          |             |                   | SCHLIESSEN 🛞                        |
|--------------------------------|----------------------|---------------------------------------------|------------------------------------------------------------------------|----------------------------|----------|-------------|-------------------|-------------------------------------|
| « Menü minimieren              | # Artikel            | Name <sup>*</sup> Spanischer Kaffee         |                                                                        | Artikelgruppe Kaffeespezia | alitäten | ∨ Umsatzgru | pe* Keine (Standa | ard: Getränke niedrig) 🗸 🗸          |
| Ø Dashboard                    | Artikelbeschreibung  | Preise                                      |                                                                        |                            |          | В           | schreibung        |                                     |
| Artikel ^ C                    | Abbildungen          | Preis*                                      | 7,75                                                                   | Optionspreis               | 0,00     | Ku          | zname             |                                     |
| Artikelgruppen AUS             | Produktinformationen | MwSt. *                                     | 19% - Normal 🗸                                                         | Preis je                   |          | S           | chen und Filter   |                                     |
| Menüs                          |                      |                                             | <ul> <li>Ist der offene Preis</li> <li>Einschließlich MwSt.</li> </ul> | Einheit                    | ~        | Su          | hfeld 1           |                                     |
| Fixpreis-Menüs<br>Optionenmenü |                      | Produktion                                  |                                                                        |                            |          | Su          | nfeld 2           |                                     |
| Preisgestaltung<br>Zeiträume   |                      | Produktionsreihenfolge                      | 0                                                                      | Gang                       | Ohne 🗸   | w           | itere(s)          |                                     |
| Angebote                       |                      | Produktionseigenschaften                    |                                                                        |                            |          | Fil         | le                | Keine (Ergebnisse) - Ni 🗸           |
| √ Finanzen 👻 d                 |                      | Standard: Bar<br>+ Produktionseigenschaften | hinzufügen                                                             |                            |          | P           |                   |                                     |
| Allgemein <                    |                      | Pop-ups                                     | -                                                                      |                            |          | w           | kflow             | Standard 🗸                          |
| E Bezahlen 🗸                   |                      | Artikel-Komponenten                         |                                                                        |                            |          | Ve          | arbeitungstyp     | Standard 🗸                          |
| 몃 Self-service 🗸               |                      | Es wurden keine Komponen                    | ten hinzugefügt                                                        |                            |          | Ve          | oackungsprofil    | Ohne 🗸                              |
| 4                              |                      | + Komponente hinzurugen                     |                                                                        |                            |          | Id          | ntifikation       |                                     |
| -                              |                      |                                             |                                                                        |                            |          | lhr         | Referenz          | a51443a0-8244-472f-b327-42b0b72167; |
|                                |                      |                                             |                                                                        |                            |          | ID          |                   | 41                                  |
|                                |                      |                                             |                                                                        |                            |          |             |                   |                                     |
|                                |                      |                                             |                                                                        |                            |          |             |                   |                                     |
|                                |                      |                                             |                                                                        |                            |          |             |                   |                                     |
|                                |                      |                                             |                                                                        |                            |          |             |                   |                                     |
|                                |                      |                                             |                                                                        |                            |          |             |                   | Speichern                           |

## • Klicke auf den Pfeil, um das Auswahlmenü zu öffnen.

| DISHPOSv265.7 (V) Ar           | rtikel bearbeiten      | Artikel                                              |                                                                        |                           |           |          |                      | SCHLIESSEN 🛞                        |
|--------------------------------|------------------------|------------------------------------------------------|------------------------------------------------------------------------|---------------------------|-----------|----------|----------------------|-------------------------------------|
| « Menü minimieren              | # Artikel              | Name* Spanischer Kaffee                              |                                                                        | Artikelgruppe Kaffeespezi | ialitäten | ✓ Umsatz | gruppe" Keine (Stand | lard: Getränke niedrig) 🗸 🗸         |
| Dashboard                      | Artikelbeschreibung    | Preise                                               |                                                                        |                           |           |          | Beschreibung         |                                     |
| 🛞 Artikel 🏠 🖸                  | Abbildungen            | Preis*                                               | 7,75                                                                   | Optionspreis              | 0,00      |          | Kurzname             |                                     |
| Artikelgruppen AUS ()          | ) Produktinformationen | MwSt. *                                              | 19% - Normal 🗸 🗸                                                       | Preis je                  |           |          | Suchen und Filter    |                                     |
| Menüs                          |                        |                                                      | <ul> <li>Ist der offene Preis</li> <li>Einschließlich MwSt.</li> </ul> | Einheit                   | ~         |          | Suchfeld 1           |                                     |
| Fixpreis-Menüs<br>Optionenmenü |                        | Produktion                                           |                                                                        |                           |           |          | Suchfeld 2           |                                     |
| Preisgestaltung<br>Zeiträume   |                        | Produktionsreihenfolge                               | 0                                                                      | Gang                      | Ohne 🗸    |          | Weitere(s)           |                                     |
| Angebote                       |                        | Produktionseigenschaften                             |                                                                        |                           |           |          | Filiale              | Keine (Ergebnisse) - Ni 🗸           |
| √ Finanzen 🗸 U                 |                        | Standard: Bar<br>+ Produktionseigenschaften          | hinzufügen                                                             |                           |           |          |                      |                                     |
| Allgemein <                    |                        | Pop-ups                                              |                                                                        |                           |           |          | Workflow             | Standard 🗸                          |
| 😑 Bezahlen 🗸 🖉                 |                        | Optionenmenü:<br>+ Optionenmenü hinzufügen           | I                                                                      |                           |           |          | Verarbeitungstyp     | Standard 🗸                          |
| יִם Self-service ע             |                        | Artikel-Komponenten                                  |                                                                        |                           |           |          | Verpackungsprofil    | Ohne 🗸                              |
| 6                              |                        | Es wurden keine Komponent<br>+ Komponente hinzufügen | en hinzugefügt                                                         |                           |           |          | Identifikation       |                                     |
| -                              |                        |                                                      |                                                                        |                           |           |          | Ihre Referenz        | a51443a0-8244-472f-b327-42b0b72167: |
|                                |                        |                                                      |                                                                        |                           |           |          | ID                   | 41                                  |
|                                |                        |                                                      |                                                                        |                           |           |          |                      |                                     |
|                                |                        |                                                      |                                                                        |                           |           |          |                      |                                     |
|                                |                        |                                                      |                                                                        |                           |           |          |                      |                                     |
|                                |                        |                                                      |                                                                        |                           |           |          |                      |                                     |
| -                              |                        |                                                      |                                                                        |                           |           |          |                      | Speichern                           |

## • Wähle nun das vor eingerichtete Optionsmenü aus.

D

| DISH POS v2.65.7 (V)           | Artikel bearbeiten   | Artikel                                             |                                                                        |                          |            |      |                           | SCHLIESSEN 🛞                        |
|--------------------------------|----------------------|-----------------------------------------------------|------------------------------------------------------------------------|--------------------------|------------|------|---------------------------|-------------------------------------|
| « Menü minimieren              | # Artikel            | Name <sup>®</sup> Spanischer Kaffee                 | •                                                                      | Artikelgruppe Kaffeespez | zialitäten | √ Um | satzgruppe" Keine (Standa | ard: Getränke niedrig) 🗸 🗸          |
| ② Dashboard                    | Artikelbeschreibung  | Preise                                              |                                                                        |                          |            |      | Beschreibung              |                                     |
| Artikel     Artikel            | Abbildungen          | Preis*                                              | 7,75                                                                   | Optionspreis             | 0,00       |      | Kurzname                  |                                     |
| Artikelgruppen Aus             | Produktinformationen | MwSt. *                                             | 19% - Normal 🗸                                                         | Preis je                 |            |      | Suchen und Filter         |                                     |
| Menüs                          |                      |                                                     | <ul> <li>Ist der offene Preis</li> <li>Einschließlich MwSt.</li> </ul> | Einheit                  | ~          |      | Suchfeld 1                |                                     |
| Fixpreis-Menüs<br>Optionenmenü |                      | Produktion                                          |                                                                        |                          |            |      | Suchfeld 2                |                                     |
| Preisgestaltung<br>Zeiträume   |                      | Produktionsreihenfolge                              | 0                                                                      | Gang                     | Ohne 🗸     |      | Weitere(s)                |                                     |
| Angebote                       |                      | Produktionseigenschaften                            |                                                                        |                          |            |      | Filiale                   | Keine (Ergebnisse) - Ni 🗸           |
| -∿ Finanzen 🗸 🖉                |                      | Standard: Bar<br>+ Produktionseigenschaften         | hinzufügen                                                             |                          |            |      |                           |                                     |
| Allgemein                      |                      | Pop-ups                                             |                                                                        |                          |            |      | Workflow                  | Standard 🗸                          |
| 🗖 Bozahlen 🗸 🔤                 |                      | Optionenmenü:<br>+ Optionenmenü hinzufüg            | extra Sahne                                                            | 、<br>                    |            |      | Verarbeitungstyp          | Standard 🗸                          |
| 는 Self-service 🗸               |                      | Artikel-Komponenten                                 |                                                                        |                          |            |      | Verpackungsprofil         | Ohne 🗸                              |
| 0                              |                      | Es wurden keine Komponen<br>+ Komponente hinzufügen | ten hinzugefügt                                                        |                          |            |      | Identifikation            |                                     |
| -                              |                      |                                                     |                                                                        |                          |            |      | Ihre Referenz             | a51443a0-8244-472f-b327-42b0b72167: |
|                                |                      |                                                     |                                                                        |                          |            |      | ID                        | 41                                  |
|                                |                      |                                                     |                                                                        |                          |            |      |                           |                                     |
|                                |                      |                                                     |                                                                        |                          |            |      |                           |                                     |
|                                |                      |                                                     |                                                                        |                          |            |      |                           |                                     |
|                                |                      |                                                     |                                                                        |                          |            |      |                           |                                     |
|                                |                      |                                                     |                                                                        |                          |            |      |                           | Speichern                           |

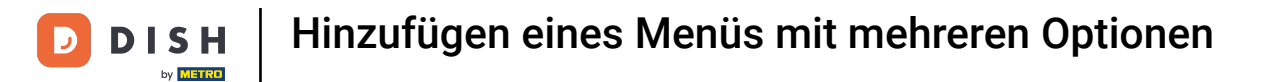

Prüfe deine Eingabe. In unserem Fall erkennt wir, dass das Optionsmenü "extra Sahne" hinzugefügt wurde.

| DISHPOSv2657 (V) Artikel  | bearbeiten Artikel        | I                                                      |                                       |                     |                                     | SCHLIESSEN 🛞                        |  |  |  |
|---------------------------|---------------------------|--------------------------------------------------------|---------------------------------------|---------------------|-------------------------------------|-------------------------------------|--|--|--|
| « Menü minimieren # Art   | ikel Name*                | Spanischer Kaffee                                      | Artikelgruppe Kaffeespe               | zialitāten V        | Umsatzgruppe <sup>®</sup> Keine (St | andard: Getränke niedrig) 🗸 🗸       |  |  |  |
| Ø Dashboard               |                           |                                                        |                                       |                     |                                     |                                     |  |  |  |
| Art                       | Ikelbeschreibung Preise   |                                                        | Beschreibung                          |                     |                                     |                                     |  |  |  |
| Artikel Attikel           | bildungen Preis"          | 7,75                                                   | Optionspreis                          | 0,00                | Kurzname                            |                                     |  |  |  |
| Artikelgruppen Aus () Pro | duktinformationen MwSt. * | 19% - Normal 🗸                                         | Preis je                              |                     | Suchen und Filte                    |                                     |  |  |  |
| Preisebenen               |                           | Ist der offene Preis                                   | Einheit                               |                     | Suchen and Pitte                    |                                     |  |  |  |
| Menüs                     |                           | G Einschließlich MwSt.                                 | LITTICK.                              | •                   | Suchfeld 1                          |                                     |  |  |  |
| Fixpreis-Menüs            | Deadul                    | luien                                                  |                                       |                     | Suchfeld 2                          |                                     |  |  |  |
| Preisgestaltung           | Produc                    | ktion                                                  |                                       |                     | Woitoro(c)                          |                                     |  |  |  |
| Zeiträume                 | Produkti                  | cionsreihenfolge 0                                     | Gang                                  | Ohne 🗸              | weitere(s)                          |                                     |  |  |  |
| Angebote                  | Produkti                  | ionseigenschaften                                      |                                       |                     | Filiale                             | Keine (Ergebnisse) - Ni 🗸           |  |  |  |
| -\/ Finanzen 🗸 🖌          | Standard                  | d: Bar                                                 | <ul> <li>Ist nur eine Opti</li> </ul> | Ist nur eine Option |                                     |                                     |  |  |  |
| Allosmein v C             | + Produ                   | ktionseigenschaften hinzurugen                         | Prozess                               | Prozess             |                                     |                                     |  |  |  |
|                           | Pop-up                    | ps                                                     | Workflow                              | Standard            |                                     |                                     |  |  |  |
| 😑 Bezahlen 🗸 🚽            | Optione                   | extra Sahne ×                                          |                                       |                     |                                     |                                     |  |  |  |
| 📜 Self-service 🗸          | + Option                  | nenmenü hinzufügen                                     |                                       |                     | Verarbeitungstyp                    | Standard V                          |  |  |  |
|                           | 🗌 Je na                   | ach Produkt                                            |                                       |                     | Verpackungsprofil                   | Ohne 🗸                              |  |  |  |
| e e                       | Artikel                   | I-Komponenten                                          | Identifikation                        |                     |                                     |                                     |  |  |  |
|                           | Es wurde                  | len keine Komponenten hinzugefügt<br>onente hinzufügen |                                       |                     | Ihre Referenz                       | a51443a0-8244-472f-b327-42b0b72167: |  |  |  |
|                           |                           |                                                        |                                       |                     | ID                                  | 41                                  |  |  |  |
|                           |                           |                                                        |                                       |                     |                                     | Speichern                           |  |  |  |

#### • Klicke auf Speichern, um deine neuen Einstellungen zu sichern.

| DISHPOSv2657 (V) Artikel bearbeiten                  | Artikel                                   |                                   |                                           | SCHLIESSEN 🛞                       |
|------------------------------------------------------|-------------------------------------------|-----------------------------------|-------------------------------------------|------------------------------------|
| « Menü minimieren # Artikel                          | Name* Spanischer Kaffee                   | Artikelgruppe Kaffeespezialitäten | ✓ Umsatzgruppe <sup>∗</sup> Keine (State) | ndard: Getränke niedrig) 🗸 🗸       |
| Dashboard     Artikelbeschreibun                     | Preise                                    |                                   | Beschreibung                              |                                    |
| 🕅 Artikel ^ C 🔀 Abbildungen<br>Artikel               | Preis" 7,75                               | Optionspreis 0,00                 | Kurzname                                  |                                    |
| Artikelgruppen AUS () Produktinformation Preisebenen | n MwSt. * 19% - Normal V                  | Preis je                          | Suchen und Filter                         |                                    |
| Menüs<br>Fixoreis-Menüs                              | Einschließlich MwSt.                      | Einheit                           | ✓ Suchfeld 1                              |                                    |
| Optionenmenü                                         | Produktion                                |                                   | Suchfeld 2                                |                                    |
| Zeiträume                                            | Produktionsreihenfolge 0                  | Gang Ohne                         | ✓ Weitere(s)                              |                                    |
| Angebote 0                                           | Produktionseigenschaften<br>Standard: Bar |                                   | Filiale                                   | Keine (Ergebnisse) - Ni 🗸          |
| <ul> <li>Allgemein</li> </ul>                        | + Produktionseigenschaften hinzufügen     |                                   | Prozess                                   |                                    |
| 🖶 Bezahlen 🗸                                         | Optionenmenü: (extra Sahne ×)             |                                   | Workflow                                  | Standard 🗸                         |
| 〕<br>□ Self-service                                  | + Optionenmenü hinzufügen                 |                                   | Verarbeitungstyp                          | Standard 🗸                         |
|                                                      | Je nach Produkt                           |                                   | Verpackungsprofil                         | Ohne 🗸                             |
| 10                                                   | Artikel-Komponenten                       |                                   | Identifikation                            | »51447»0.0244.4726.b727.42b0b72167 |
|                                                      | + Komponente hinzufügen                   |                                   | ID                                        | 41                                 |
|                                                      |                                           |                                   |                                           |                                    |
|                                                      |                                           |                                   |                                           |                                    |
|                                                      |                                           |                                   |                                           |                                    |
|                                                      |                                           |                                   |                                           |                                    |
|                                                      |                                           |                                   |                                           |                                    |

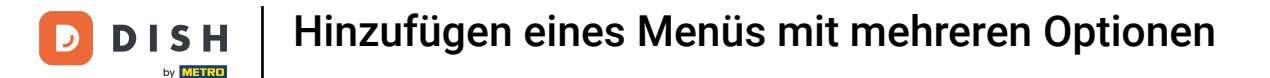

i

Jetzt haben wir das Optionsmenü erfolgreich zum Artikel hinzugefügt. Nun weißt du, wie du ein Optionsmenü zum Artikel zuweist. Das war's. Du bist fertig.

| DISHPOSv2.65.7                                                 |   | (V) booq (                        | Demo DE                 | 0                                                     |                     |                  |          |                | 😚 DISH P                   | OS-Tutorials           | O dish_d    | e_video@hd.digital | v    |
|----------------------------------------------------------------|---|-----------------------------------|-------------------------|-------------------------------------------------------|---------------------|------------------|----------|----------------|----------------------------|------------------------|-------------|--------------------|------|
| « Menü minimieren Ø Dashboard Ø Artikel Artikel Artikelgruppen | ^ | Artikel (10<br>Allgemein<br>Q Kak | artikel)<br>Aller<br>ao | gene<br>Artikelgruppe Alles<br>Suchauftrag _ Kaffee 🗴 | v                   |                  |          | := Ar          | vzelgen <b>50 ~</b> Archiv | ∀ Filter 💿 Spalte      | n 🗸 🕂 A     | rtikel hinzufügen  |      |
| Preisebenen<br>Menüs<br>Fixpreis-Menüs                         |   |                                   | ID ¢                    | Name 🗘                                                | Artikelgruppe 🗘     | Umsatzgruppe     | Preise 🗘 | Optionspreis 🗘 | MwSt. 🗘                    | Produktionseigenscha O | ptionenmenü |                    | Gang |
| Optionenmenü                                                   |   | 06                                | ii #44                  | Bailey's Kaffee                                       | Kaffeespezialitäten | Getränke niedrig | € 7,75   |                | 19% - Normal               | Bar                    |             |                    |      |
| Preisgestaltung<br>Zeiträume                                   |   | 06                                | ii #40                  | D.o.m. Kaffee                                         | Kaffeespezialitäten | Getränke niedrig | € 7,75   |                | 19% - Normal               | Bar                    |             |                    |      |
| Angebote                                                       |   | 06                                | #43                     | Franzosischer Kaffee                                  | Kaffeespezialitäten | Getränke niedrig | € 7,75   |                | 19% - Normal               | Bar                    |             |                    |      |
| Finanzen                                                       | ~ | 06                                | #42                     | Italienischer Kaffee                                  | Kaffeespezialitäten | Getränke niedrig | € 7,75   |                | 19% - Normal               | Bar                    |             |                    |      |
| Allgemein                                                      | ~ | 06                                | ii #146                 | Kaffee                                                | Kaffeespezialitäten | Getränke niedrig | € 2,95   |                | 19% - Normal               | Bar                    |             |                    |      |
| Bezahlen                                                       | ~ | 06                                | ii #29                  | Kaffee                                                | Heiße Getränke      | Getränke niedrig | € 2,90   |                | 7% - Niedrig               | Bar                    |             |                    |      |
|                                                                |   | 06                                | #33                     | Kaffee Latte                                          | Heiße Getränke      | Getränke niedrig | € 3,95   |                | 7% - Niedrig               | Bar                    |             |                    |      |
| C Self-service                                                 | ~ | 06                                | #37                     | Koffeinfreier Kaffee                                  | Heiße Getränke      | Getränke niedrig | € 2,95   |                | 7% - Niedrig               | Bar                    |             |                    |      |
|                                                                |   | 0                                 | ii #39                  | Rischer Kaffee                                        | Kaffeespezialitäten | Getränke niedrig | € 7,75   |                | 19% - Normal               | Bar                    |             |                    |      |
|                                                                |   | 06                                | ii #41                  | Spanischer Kaffee                                     | Kaffeespezialitäten | Getränke niedrig | € 7,75   |                | 19% - Normal               | Bar ex                 | ktra Sahne  |                    |      |
|                                                                |   |                                   |                         |                                                       |                     |                  |          |                |                            |                        |             |                    |      |

1

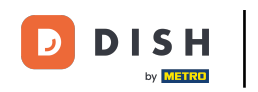

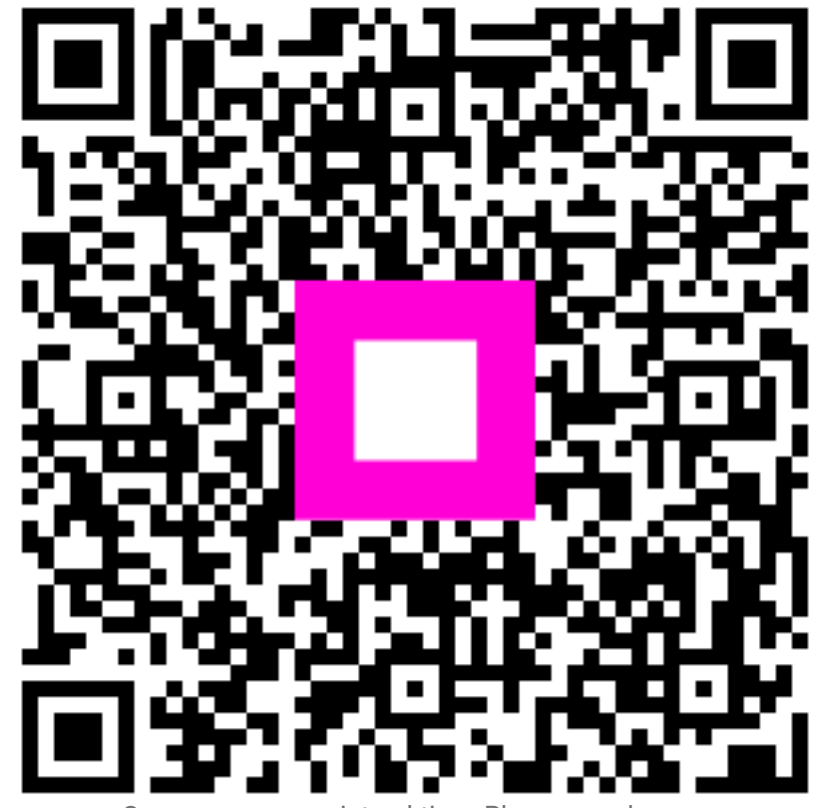

Scannen, um zum interaktiven Player zu gelangen